# **COBWEB – Nova Versão**

# Tutorial de Uso – Visão Operador

### Sumário

| 1. | Intr | odução                | 2 |
|----|------|-----------------------|---|
| 2. | Ace  | sso ao Sistema        | 2 |
| 3. | Fun  | cionalidades          | 2 |
|    | 3.1  | Login                 | 2 |
|    | 3.2  | Títulos               | 3 |
|    | Pes  | quisando Boletos      | 3 |
|    | Ger  | ando Boletos          | 4 |
|    | Env  | iando por e-mail      | 5 |
|    | Con  | sultando Compromissos | 5 |
|    | 3.3  | Alteração de Senha    | 6 |
| 4. | Dúv  | /idas                 | 6 |

# 1. Introdução

Visando melhorar a experiência de uso na emissão dos boletos, uma nova versão do sistema Cobweb foi desenvolvida para substituição da versão atualmente em uso pelos clientes da Eletrobras.

# 2. Acesso ao Sistema

O acesso ao novo sistema poderá ser realizado através do site institucional da Eletrobras, como é realizado atualmente, ou pelas seguintes URL's:

https://www.pagcota.com.br http://www.cobweb.com.br https://www.cobweb2.com.br (novo sistema)

Caso o acesso seja realizado utilizando as duas primeiras URL's, o usuário deverá clicar no botão "Redirecionar!" e será redirecionado para a URL <u>https://www.cobweb2.com.br</u>. Se o acesso for realizado através do site institucional da Eletrobras o redirecionamento será automático para o novo site do Cobweb.

A partir de 01/09/2023 o redirecionamento será ativado e o antigo sistema será desligado. O acesso aos boletos será possível somente através do novo sistema Cobweb e a documentação de uso está disponível no site institucional da Eletrobras.

Importante: O usuário somente conseguirá acessar o novo site com o "login" e "senha" a partir de 01/09/2023.

# 3. Funcionalidades

#### 3.1 Login

Para acessar o novo CobWeb o usuário deverá informar Login e Senha de acesso. Os dados são os mesmos já utilizados atualmente na versão antiga do CobWeb. Note que a partir de agora será necessário informar o "captcha – Não sou um robô" a cada acesso.

| Login           | Bem-Vindo                                  |
|-----------------|--------------------------------------------|
|                 | Acesso exclusivo dos clientes da Eletrobra |
| Senha           | ao Sistema Emissor de Boletos CobWeb.      |
| Entrar          |                                            |
| Não sou um robô | ¢CAPTCHA                                   |

Após o login o sistema CobWeb disponibiliza aos usuários as opções de "Consulta de Títulos" e "Alteração de Senha" e podem ser acessadas pelo menu principal.

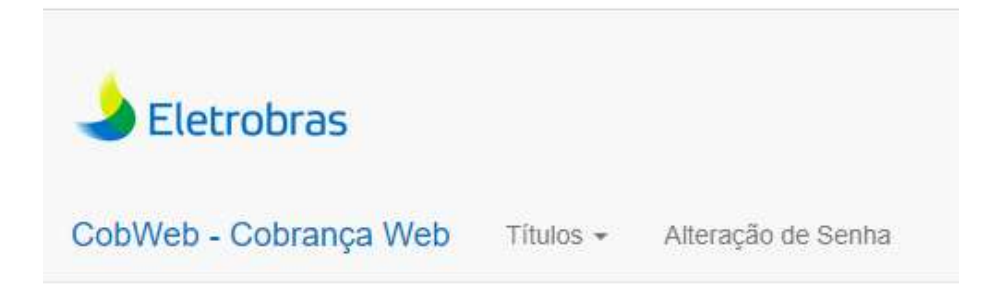

#### 3.2 Títulos

Pesquisando Boletos

Para realizar a busca dos compromissos a pagar, informe os dados conforme a necessidade nos campos de pesquisa e clique no botão "Pesquisar":

| Opções de Pesquisa |                  |                   |                 |                       | *             |
|--------------------|------------------|-------------------|-----------------|-----------------------|---------------|
| Cód.Sap            | Sigla            | CNPJ/CPF          |                 |                       |               |
| Vencimento Inicial | Vencimento Final | Pagamento Inicial | Pagamento Final | Emissão Inicial       | Emissão Final |
|                    |                  |                   |                 |                       |               |
| Documento          | Ref.Contrato     | Nosso Número      | Natureza        | Situação<br>Em Aberto |               |
| Q Pesquisar        |                  |                   |                 |                       |               |

Os títulos encontrados serão exibidos na tela de listagem de compromissos e estes poderão ser impressos ou enviados por e-mail. Através desta tela será possível também exportar a listagem dos compromissos nos formatos Excel, PDF ou Imprimir, bastando clicar no botão "Exportar".

| Ехро  | rtar                             |              |                   |          |            |            |           |             |             |                 |
|-------|----------------------------------|--------------|-------------------|----------|------------|------------|-----------|-------------|-------------|-----------------|
| xibin | do de 1 até 57 de 8<br>Documento | 57 registros | Nosso 🎼<br>Número | Natureza | Emissão    | Vencimento | Pagamento | 11<br>Moeda | 1†<br>Valor | Valor 🕼<br>Pago |
| 0     |                                  |              |                   |          | 27/06/2023 | 10/08/2023 |           | REAL        | 308.570,07  |                 |
|       |                                  |              |                   |          | 27/07/2023 | 10/09/2023 |           | REAL        | 271.653,58  |                 |
|       |                                  |              |                   |          | 05/07/2023 | 10/08/2023 |           | REAL        | 275.747,02  |                 |
|       |                                  |              |                   |          | 26/06/2023 | 15/08/2023 |           | REAL        | 67.098,87   |                 |
|       |                                  |              |                   |          | 26/06/2023 | 15/08/2023 |           | REAL        | 67.098,87   |                 |
|       |                                  |              |                   |          | 26/06/2023 | 15/08/2023 |           | REAL        | 67.098,87   |                 |
|       |                                  |              |                   |          | 26/06/2023 | 15/08/2023 |           | REAL        | 65.796,92   |                 |
|       |                                  |              |                   |          | 26/06/2023 | 15/08/2023 |           | REAL        | 65.796,92   |                 |
|       |                                  |              |                   |          | 26/06/2023 | 15/08/2023 |           | REAL        | 4.070,00    |                 |

#### Gerando Boletos

Para a geração do boleto o usuário deve selecionar os respectivos compromissos utilizando a caixa de seleção a esquerda de cada boleto (primeira coluna). Assim que a seleção for realizada basta clicar no botão "Gerar Boleto" que o sistema irá fazer o download dos boletos no formato "PDF". Basta abrir o "PDF" gerado e realizar a impressão quando necessário e mais de um compromisso pode ser selecionado para a geração do boleto.

#### Enviando por e-mail

Para a o envio de e-mail com o boleto em anexo no formato PDF, selecione os compromissos e clique no botão "Enviar Boleto E-mail". Uma janela será aberta para que seja informado o endereço do e-mail que vai receber o boleto. Para mais de um endereço separar por ";".

Exemplo: teste1@teste.com.br;teste2@teste.com.br

| Boleto por e-mail                                        | ×                |
|----------------------------------------------------------|------------------|
| Informe o e-mail para envio. Separar por ; se mais de um | n e-mail.        |
|                                                          | Confirmar Fechar |

Consultando Compromissos

Para consultar detalhes do compromisso, na tela de listagem, clique no número do documento (segunda coluna) que uma janela será aberta com os dados do compromisso escolhido.

| Dados    | Principais | Compleme   | nto       |          |             |                 |            |
|----------|------------|------------|-----------|----------|-------------|-----------------|------------|
| Cliente  |            |            |           | CNPJ/CP  | F           | Código SAP      | Sigla      |
| Documer  | ito        | Referência |           | Nosso Ni | úmero       | Emissão         | Vencimento |
| Espécie  | Moeda      | A          | batimento |          | Bonificação | Valo            | or         |
| 01       | REAL       |            |           | 0,00     |             | 0,00            | 308.570,07 |
| Natureza |            | с          | onvênio   |          |             | Controle Partic | sipante    |

#### 3.3 Alteração de Senha

A alteração de senha pode ser realizada pelo usuário na opção "Alteração de senha" do menu principal do sistema. Informe a senha atual e a nova senha e clique no botão "Confirmar".

| Senha atual | Nova senha | Confirma senha |
|-------------|------------|----------------|

# 4. Dúvidas

Em caso de dúvidas ou mais informações favor entrar em contato através do e-mail <u>clientes@eletrobras.com</u>.